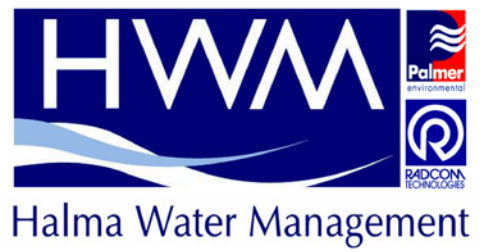

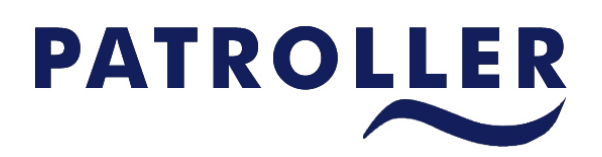

Patroller II Administrator Manual

|                                        | HWM-Water Ltd                    |
|----------------------------------------|----------------------------------|
| Patroller II Administrator Manual      | (Palmer Environmental)           |
| MAN-096-0006                           | Ty-Coch House                    |
| Issue B                                | Llantarnam Park Way              |
| Pages 2                                | Cwmbran, NP44 3AW                |
| Date Friday, 05 November 2010          | United Kingdom                   |
| Created by Alaina Tan                  |                                  |
| Updated by –                           | Tel: +44(0)1633 489479           |
| Proof-read by – Paul Giffard (Issue A) | Fax: +44(0)1633 877857           |
|                                        | Email: <u>info@hwm-water.com</u> |
|                                        | Web: <u>www.hwm-water.com</u>    |

IMPORTANT INFORMATION

# IMPORTANT INFORMATION

For standard operation of the Patroller II PDA software, and for technical information of equipments, please refer to the Patroller II User manual MAN-096-0001-I or later issue.

This manual is intended for Administrator usage and it is assumed that the Administrator is familiar with Patroller II PDA software or has read the User's manual (MAN-096-0001).

There is no longer any password access for a normal user. What a normal user could access is now determined entirely by the Administrator. It is important that the Administrator determines what is necessary for the end user to access, and provide access to those features.

Every time the software is upgraded, it is important that "PDA Setup" is enabled by the Administrator to link the Patroller II Interface unit to the correct PDA. A normal user need not ever access this screen. However for convenience, it might be useful to allow a normal user to use the "PDA Setup" icon.

See Important Procedure to follow for New Installation or Update of CAB file for more information.

**Note:** HWM-Water Ltd. SHALL not be liable for any consequential damages, losses, costs or expenses arising from the misuse of this equipment however caused.

**MISC Note:** Where Pass-code and Password are mentioned in the document, PASS-CODE equals PASSWORD.

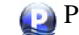

# CONTENTS

| IMPORTANT INFORMATION                                                    | 2  |
|--------------------------------------------------------------------------|----|
| CONTENTS                                                                 | 3  |
| CONTENTS of FIGURES                                                      | 5  |
| CONTENTS of TABLES                                                       | 7  |
| Important Procedure to follow for New Installation or Update of CAB file | 8  |
| Default Main Icons Screen on First Installation                          | 9  |
| Option (Pass-code Access Only)                                           |    |
| Pass-code Screen                                                         |    |
| Administrator Pass-code Access Only Screens                              | 11 |
| Password Tab Page                                                        |    |
| Default Administrator Password                                           |    |
| Forgotten Administrator Password                                         |    |
| Features Tab Page                                                        |    |
| Administrator Features with no Additional Options Tab                    |    |
| Administrator Features with Additional Options Tab                       |    |
| Administrator Option: Menu->Database Import/Export                       |    |
| Administrator Fast Patrol Options Tab                                    |    |
| HWM-Water Ltd (Halma Water Management)                                   | 3  |

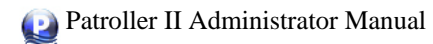

## MAN-096-0001-ICONTENTS

| 🖆 Administrator Deploy Options Tab                                                                                                    | 19 |
|----------------------------------------------------------------------------------------------------|----|
| Set P+ Clock on Deploy                                                                                                    | 19 |
| Allow Logger Deletion                                                                                                    | 20 |
| 😰 Administrator Data Analysis Options Tab                                                                                                    | 21 |
| Is<br>Administrator Lift + Shift Options Tab                                                                                                    | 22 |
| k<br>🕬 Administrator Lift + Shift Optional tab page (Visible when "Enable Lift & Shift Optional Settings" is checked in "Lift + Shift" tab page | 23 |
| Aq<br>and Administrator Aqualog Options Tab                                                                                                    | 25 |
| Administrator History Options Tab                                                                                                    | 27 |
| Contact Information                                                                                                    | 28 |

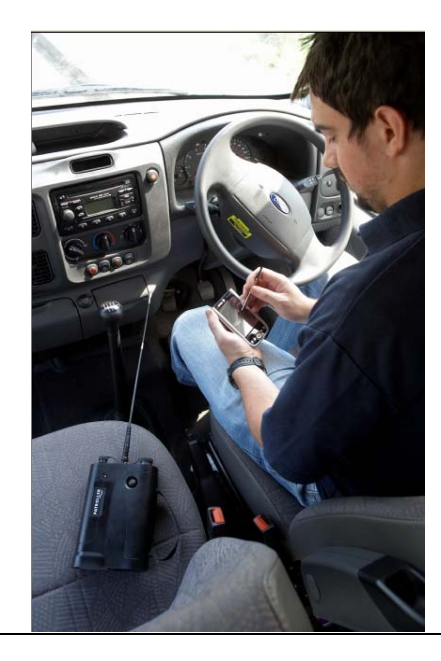

# **CONTENTS of FIGURES**

| Figure 1: Default User Access Screen on First Installation                                              | 9  |
|----------------------------------------------------------------------------------------------------|----|
| Figure 2: Pass-code Screen                                                                              | 10 |
| Figure 3: Change Administrator's Password                                                               | 12 |
| Figure 4: Administrator's Features Options                                                              | 13 |
| Figure 5: Administrator Features with no Additional Options Tab                                         | 15 |
| Figure 6: Administrator Menu->Database Import/Export Unchecked                                          | 17 |
| Figure 7: Administrator Menu->Database Import/Export Checked                                            | 17 |
| Figure 8: Administrator Fast Patrol Additional Options                                                  | 18 |
| Figure 9: Fast Patrol screen with default Administrator's options                                       | 18 |
| Figure 10: Administrator Deploy Additional Options                                                      | 19 |
| Figure 11: Deploy screens with default Administrator's options                                          | 20 |
| Figure 12: Administrator Data Analysis Additional Options                                               | 21 |
| Figure 13: Data Analysis screen with default Administrator's options                                    | 21 |
| Figure 14: Administrator Lift + Shift Additional Options                                                | 22 |
| Figure 15: Lift + Shift screen with default Administrator's option (Only Export Data->Today is enabled) | 23 |
| Figure 16: Administrator Lift + Shift Optional Tab                                                      | 23 |
| HWM-Water Ltd (Halma Water Management)                                                                  | 5  |

HWM-Water Ltd (Halma Water Management)

Palmer Environmental - Your Gateway to the Latest Technology, Solutions and Services

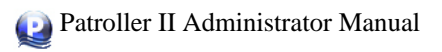

| Figure 17: Lift + Shift Screen after "Change Logger Setup After Lift" has been enabled by the Administrator | 24 |
|----------------------------------------------------------------------------------------------------|----|
| Figure 18: Administrator Aqualog Additional Options                                                         | 25 |
| Figure 19: Aqualog screen with default Administrator's options & Administrator's options all checked        | 26 |
| Figure 20: Administrator History Additional Options                                                         | 27 |

# **CONTENTS of TABLES**

| Table 1: Patroller Icons                                                              | . 14 |
|---------------------------------------------------------------------------------------|------|
| Table 2: Administrator Fast Patrol -> Check boxes default configuration               | . 18 |
| Table 3: Administrator Deploy -> Check boxes default configuration                    | . 19 |
| Table 4: Administrator Data Analysis -> Check boxes default configuration             | . 21 |
| Table 5: Administrator Lift + Shift -> Radio Buttons default configuration            | .22  |
| Table 6: Administrator Lift + Shift -> Check boxes default configuration              | .22  |
| Table 7: Administrator Lift + Shift Optional Tab -> Check boxes default configuration | .24  |
| Table 8: Administrator Aqualog -> Check boxes default configuration                   | .25  |
| Table 9: Administrator History -> Check boxes default configuration                   | .27  |

Important Procedure to Follow for New Installation or Update of CAB file

# Important Procedure to follow for New Installation or Update of CAB file

Important: On every installation or update of Patroller II PDA Software, it is important to reestablish the Bluetooth link between the PDA and the Interface unit it is supposed to be connected to. Please refer to the Patroller II User Manual (MAN-096-0001). Default Main Icons Screen on First Installation

# **Default Main Icons Screen on First Installation**

*Figure 1* shows the default user access screen after the first installing 4.4.0.5/4.4.0.6 version of Patroller II PDA Software.

Notice that only the **Section** available here.

For version after V4.4.0X, the application will automatically restore the screen settings permitted by the Administrator and Distributor.

It is up to the Administrator to decide what the user should be able to access via the Administrator Pass-code access only screen.

*Figure 1* shows that the only "Menu" option available is that of "Option (Pass-code Access Only)".

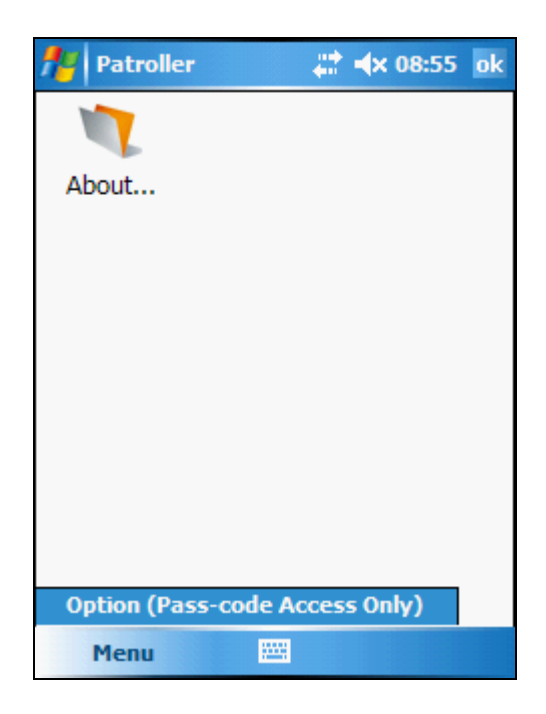

Figure 1: Default User Access Screen on First Installation

Option (Pass-code Access Only)

# **Option (Pass-code Access Only)**

*Figure 1* shows the Main Icons screen with one Menu Option "Option (Pass-code Access Only)".

The default Administrator pass-code is "admin". It is very important for the Administrator to change the pass-code as soon as the software installation has completed to prevent unauthorized access to the software and its database.

## **Pass-code Screen**

On clicking the menu option shown in *Figure 1*, the Pass-code access screen will come into focus as shown in *Figure 2*.

Enter the Administrator pass-code. The default Administrator's pass-code is "admin". However if you have already changed the pass-code, please use your own pass-code.

It is important to note that pass-codes are case sensitive.

| natroller II Passce | <b>∢</b> x 11:35 ok |
|---------------------|---------------------|
|                     |                     |
|                     |                     |
|                     |                     |
| Passcode:           |                     |
|                     |                     |
|                     | Confirm             |
|                     |                     |
|                     |                     |
| 123 1 2 3 4 5 6 7 8 | 3 9 0 - = 🗲         |
| Tabqwertyu          | i o p [ ]           |
| CAP a s d f g h j   | j k l ; '           |
| Shift z x c v b n i | m , . / ←           |
| Ctl áü `\\          | ↓ ↑ ← →             |
| -                   |                     |

Figure 2: Pass-code Screen

Administrator Pass-code Access Only Screens

# **Administrator Pass-code Access Only Screens**

On successfully entering the correct Administrator's pass-code, the PDA screen will be taken to the Administrator Pass-code Access Only Screens.

In this screen, there are by default only two tab pages:

- Features
- Password

Additional tab pages will appear if an item checked in the "Features" Tab page contains additional tab pages.

Password Tab Page

## **Password Tab Page**

The password tab page shown in Figure 3, allows the Administrator to change the login passcode/password of the Administrator.

It is important that the Administrator:

- 1. Knows the original Administrator's password.
- 2. Remembers the new password

| Administrator Opt                                                | t 📋 ┥x 11:45 🛛 ok |  |
|------------------------------------------------------------------|-------------------|--|
| Change Administrator's Password                                  |                   |  |
| Original Password:<br>New Password:<br>Re-Enter New<br>Password: |                   |  |
| Apply New Administrator's Password                               |                   |  |
|                                                                  |                   |  |
|                                                                  |                   |  |
| Features Password                                                |                   |  |
|                                                                  |                   |  |

Figure 3: Change Administrator's Password

## **Default Administrator Password**

The default Administrator password is "admin"

(Note that password is case sensitive and NULL entry is not permitted.)

## **Forgotten Administrator Password**

Two options available:

- 1. Please contact the Distributor/s in your country of origin to reset the Administrator password.
- Alternatively please contact HWM-Water Ltd (Palmer Environmental) to reset your Administrator's password.

Features Tab Page

## Features Tab Page

The Features tab page shown in *Figure 4*, allows the Administrator to determine what a normal user is allowed to access.

Example: If the normal user's task for the day is just to Patrol, it is unnecessary for him to have access to the remaining features in the PDA.

Restriction is in place to prevent unauthorized changes to the database by an untrained user. Also there is no need for the normal user to learn the entire application if all they could access are the same few icons that they use on a daily basis.

For details for what individual features when enabled perform in the Main Icons Screen, please refer to MAN-096-0001.

Table 1 shows the icons that could be shown on the Main Icons Screen for each check box checked in the Administrator's Features Tab page.

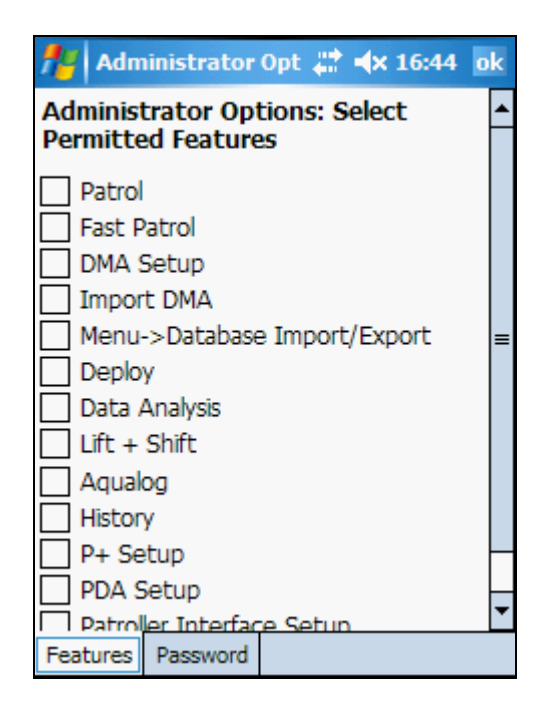

**Figure 4: Administrator's Features Options** 

Features Tab Page

## **Table 1: Patroller Icons**

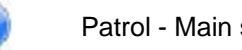

Patrol - Main screen for carrying out patrol

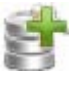

Deploy - Deploy single and multiple Permalog's.

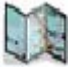

DMA Setup- Add, edit and delete DMA information.

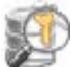

Data Analysis - View logger information and status.

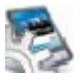

PDA Setup - Select Patroller unit being used.

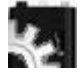

Patroller Setup - Configures the Interface unit.

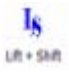

Lift + Shift - Configures Lift + Shift Mode.

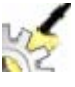

P+ Setup - Configures Permalog Plus options.

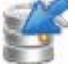

Import DMA - Imports previously saved DMA information.

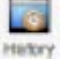

History - Download Level and Spread/Histograms.

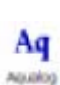

Aqualog - configures Aqualog Mode.

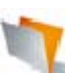

About - Displays current software version.

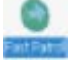

Fast Patrol - Select database and Patrol.

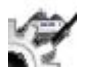

Permalog (COWL)

Features Tab Page: Administrator Features with no Additional Options Tab

## Administrator Features with no Additional Options Tab

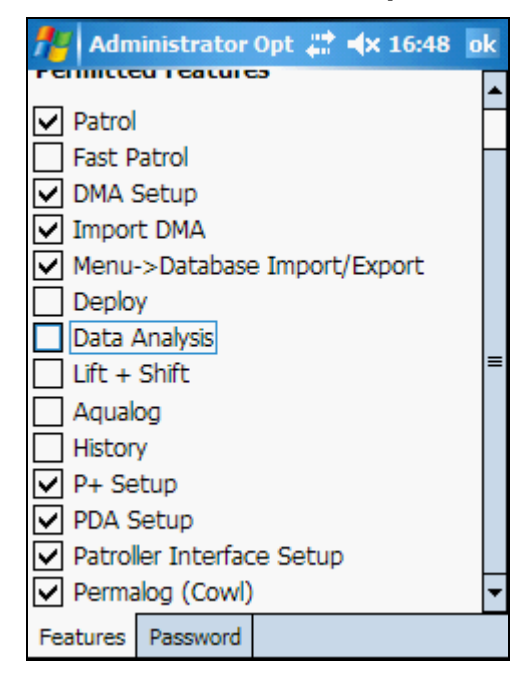

## Figure 5: Administrator Features with no Additional Options Tab

Figure 5 shows the Administrator features with no additional options tab.

Administrator permitted features with no additional tab includes:

- 1. Patrol
- 2. DMA Setup
- 3. Import DMA
- 4. Menu->Database Import/Export
- 5. P+ Setup
- 6. PDA Setup
- 7. Patroller Interface Setup
- 8. Permalog Cowl

See *Table 1* to find out which icons will appear on the Main Icons screen for the above Administrator permitted features.

Note: Menu->Database Import/Export has no icon to represent it.

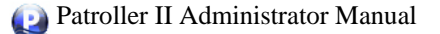

Features Tab Page: Administrator Features with Additional Options Tab

## Administrator Features with Additional Options Tab

See Figure 5, unchecked features boxes contain additional Options Tabs.

Administrator permitted features with additional tabs includes:

- 1. Fast Patrol
- 2. Deploy
- 3. Data Analysis
- 4. Lift + Shift
- 5. Aqualog
- 6. History

See *Table 1* to find out which icons will appear on the Main Icons screen for the above Administrator permitted features.

The remainder of the Administrator's manual will focus on:

- 1. Administrator Permitted Features with Additional Options Tabs.
- 2. Default settings for each Additional options tab.
- 3. And how the settings affect the end-user in the main application.

Administrator Option: Menu->Database Import/Export

## Administrator Option: Menu->Database Import/Export

This option allows the user to use the menu option to import Permalog CSV file into the database. This option also allows the end user to export a particular DMA into Permalog CSV file format.

When Menu->Database Import/Export is unchecked, the Main icons screen will look like *Figure 6*.

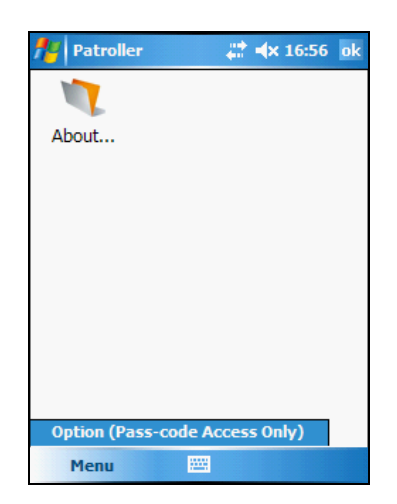

## Figure 6: Administrator Menu->Database Import/Export Unchecked

When Menu->Database Import/Export is checked, the Main icons screen will look like *Figure* 7.

| f Patroller    | <b>\$\$\$ </b> • <b>(</b> × 16: | 59 ok |
|----------------|---------------------------------|-------|
| 1              |                                 |       |
| About          |                                 |       |
|                |                                 |       |
|                |                                 |       |
|                |                                 |       |
|                |                                 |       |
|                |                                 |       |
|                |                                 |       |
|                |                                 |       |
| Option (Pass-c | ode Access Only)                |       |
| Database       | Import DMA                      | Fille |
| Menu           | Export DMA                      |       |

Figure 7: Administrator Menu->Database Import/Export Checked

HWM-Water Ltd (Halma Water Management)

Administrator Features Default Settings: Fast Patrol Additional Options Tab

# 🚔 Administrator Fast Patrol Options Tab

Default options as shown in *Figure 8. Figure 9* shows what the end-user will see on the Fast Patrol Screen with the Administrator's default option applied.

## Table 2: Administrator Fast Patrol -> Check boxes default configuration

| Fast Patrol Additional Options | Check Box Default Status |
|--------------------------------|--------------------------|
| Export Data -> All             | Unchecked                |
| Export Data -> Today           | Checked                  |

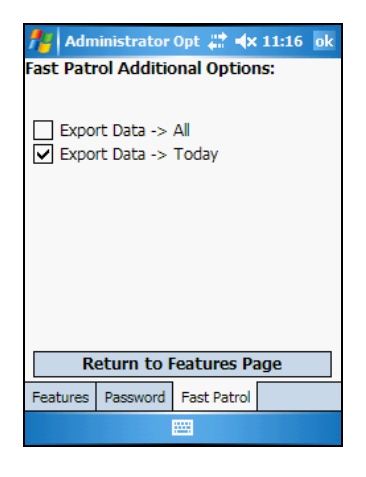

Figure 8: Administrator Fast Patrol Additional Options

| 👭 Fast Patr    | ol          | ે <b>∜</b> × 12 | :49 ok |
|----------------|-------------|-----------------|--------|
| 09090025 Red   | eived       |                 |        |
| Palmer         |             |                 | •      |
| Serial         | Addr 1      | Addr 2          | Loc    |
| 09090015       |             |                 | 0000   |
|                |             |                 |        |
|                |             |                 |        |
| 4              |             |                 | •      |
| Loggers Remai  | ning:       | 1               |        |
| Loggers in dat | abase:      | 3               |        |
| Patrol         |             |                 |        |
| Connected: Pa  | troller2 11 | 081 Too         | lay    |
| Connect        |             | Export          | Data   |

Figure 9: Fast Patrol screen with default Administrator's options

Administrator Features Default Settings: Deploy Additional Options Tab

## 🚏 Administrator Deploy Options Tab

Default options as shown in *Figure 10. Figure 11* shows what the end-user will see on the Deploy Screen with the Administrator's default option applied.

## Table 3: Administrator Deploy -> Check boxes default configuration

| Deploy Additional Options | Check Box Default Status |
|---------------------------|--------------------------|
| Allow Logger Deletion     | Unchecked                |
| Set P+ Clock on Deploy    | Unchecked                |

| 📌 Admi                  | nistrator | #      | <b>√</b> × 14:13 | ok |
|-------------------------|-----------|--------|------------------|----|
| Deploy Ad               | ditional  | Option | s:               |    |
|                         |           |        |                  |    |
| Allow L                 | ogger De  | letion |                  |    |
| Set P+                  | Clock on  | Deploy |                  |    |
|                         |           |        |                  |    |
|                         |           |        |                  |    |
|                         |           |        |                  |    |
|                         |           |        |                  |    |
|                         |           |        |                  |    |
|                         |           |        |                  | _  |
| Return to Features Page |           |        |                  |    |
| Features                | Password  | Deploy |                  |    |
|                         |           |        |                  |    |

## Figure 10: Administrator Deploy Additional Options

See Figure 11 to know where in the Deploy screen Administrator permitted features affect.

## Set P+ Clock on Deploy

If the Administrator  $\checkmark$  this option, on deploying the P+ logger, the Interface unit will automatically send a radio message out to the P+ being deployed to set the logger Real-time clock. And in the Deploy screen, the user will be permitted to manually establish connection between the Patroller II Interface unit and the PDA, if the connection is not already established.

Should the Bluetooth connection between the PDA and Patroller Interface unit be established, but the Administrator has not  $\checkmark$  this option, the P+ Clock will not be set on Deploy.

📽 Administrator Features Default Settings: Deploy Additional Options Tab

## Allow Logger Deletion

If the Administrator  $\checkmark$  this option, on deploying the P+ logger, the "Delete" menu option in the "Permalog Details" screen will be enabled.

The Permalog Details Screen is a sub screen of the Deploy screen. See Figure 11.

| Filter   |                      |            |           |       | Serial Numb  | er:     | 0909001  | .5     |
|----------|----------------------|------------|-----------|-------|--------------|---------|----------|--------|
| O DMA    |                      |            |           |       | Location:    |         | 0000000  | )2     |
| All      | C                    | Count:     | 537       |       | DMA: Paln    | ner     |          |        |
| Serial   | DMA                  | Addr 1     | Addr 2    | Lo 🔺  |              |         |          |        |
| 03091066 | Sweden_I             |            |           |       | Address 1:   | HWM_W   | ater Itd |        |
| 03091067 | Sweden_I             |            |           |       |              |         |          |        |
| 03091068 | Sweden_I             |            |           |       | Address 2: t | ty-coch | house    |        |
| 03091069 | Sweden_I             |            |           |       |              | ,       |          |        |
| 03091070 | Sweden_I             |            |           |       |              |         |          |        |
| 07090006 | Palmer               | Palmer     | ty-coch   | 000   | Additional I | Info:   |          |        |
| 09090015 | Palmer               | HWM Wa     | ty-coch   | 00(=  |              |         |          |        |
| v Connec | Palmer<br>t to Patro | oller Inte | rface Uni | it 00 | Time:        | 01/     | 06/10 12 | :22:19 |
| Option   | ns                   | -          | New       |       | Edit         | 8       | ×        | Delete |

Figure 11: Deploy screens with default Administrator's options

Default Settings: Data Analysis Additional Options Tab

## 😰 Administrator Data Analysis Options Tab

Default options as shown in *Figure 12. Figure 13* shows what the end-user will see on the Data Analysis Screen with the Administrator's default option applied. In the default case, the Menu option "Database Maintenance" is disabled.

## Table 4: Administrator Data Analysis -> Check boxes default configuration

| Data Analysis Additional Options        | Sub-menu items          | Check Box Default Status                                     |
|-----------------------------------------|-------------------------|--------------------------------------------------------------|
| Menu -> Database Maintenance            | Delete Logs             | Unchecked                                                    |
| Menu -> Database Maintenance            | Delete Logs by Serial   | Unchecked                                                    |
| Right-click & hold Context Menu Options | Show Logger Information | Checked (Checkbox disabled.<br>Not configurable at present.) |

| 🏄 Administrator Opt 🖨 🖈 11:24 🛛 ok         |  |  |  |
|--------------------------------------------|--|--|--|
| Data Analysis Additional Options:          |  |  |  |
|                                            |  |  |  |
| Menu -> Database Maintainence              |  |  |  |
| Delete Logs                                |  |  |  |
| Delete Logs by Serial                      |  |  |  |
| Right-click & hold Context Menu<br>Options |  |  |  |
| Show Logger Information                    |  |  |  |
|                                            |  |  |  |
|                                            |  |  |  |
| Return to Features Page                    |  |  |  |
| Features Password Data Analysis            |  |  |  |
|                                            |  |  |  |

## Figure 12: Administrator Data Analysis Additional Options

| Analysis                         |    |    | ×  |                  |   |
|----------------------------------|----|----|----|------------------|---|
| Serial                           | Lv | Sp | Lk | Time             | • |
| 03091029                         | 5  | 6  | N  | 09 December 2009 | Π |
| 03091029                         | 5  | 5  | N  | 08 December 2009 |   |
| 03091029                         | 5  | 4  | N  | 07 December 2009 | F |
| 03091029                         | 5  | 5  | N  | 06 December 2009 |   |
| 03091029                         | 6  | 5  | N  | 05 December 2009 | H |
| Database Maintenance 🕨 mbar 2000 |    |    |    |                  |   |
| Create CSV  Patroller Download   |    |    |    |                  |   |
| Menu                             |    |    |    |                  |   |

Figure 13: Data Analysis screen with default Administrator's options

Administrator Features Default Settings: Lift + Shift Additional Options Tab

## k Administrator Lift + Shift Options Tab

Default options as shown in *Figure 14* for both *Table 5* & Table 6. *Figure 15* shows what the end-user will see on the Lift + Shift Screen with the Administrator's default option applied. In the default case only the menu option for "Export Data -> Today" is enabled.

| 🏄 Administrator Opt 📰 🖈 11:25 🛛 ok                |  |  |
|---------------------------------------------------|--|--|
| Administrator Controlled Lift + Shift<br>Options: |  |  |
| Menu Options                                      |  |  |
| C Export Data -> All                              |  |  |
| Export Data -> Today                              |  |  |
| Administrator Lift + Shift Optional<br>Settings   |  |  |
| Return to Features Page                           |  |  |
| Features Password Lift + Shift                    |  |  |
|                                                   |  |  |

## Figure 14: Administrator Lift + Shift Additional Options

## Table 5: Administrator Lift + Shift -> Radio Buttons default configuration

| Lift + Shift Additional Options | Sub-menu items       | Radio Button Default Status |
|---------------------------------|----------------------|-----------------------------|
| Menu Options                    | Export Data -> All   | Unchecked                   |
| Menu Options                    | Export Data -> Today | Checked                     |

## Table 6: Administrator Lift + Shift -> Check boxes default configuration

| Lift + Shift Additional Options       | Check Box Default Status | Additional information                                   |
|---------------------------------------|--------------------------|----------------------------------------------------------|
| Enable Lift & Shift Optional Settings | Unchecked                | If checked, L+S Optional Tab<br>will become available as |
|                                       |                          | shown in Figure 16.                                      |

k Administrator Features Default Settings: Lift + Shift Additional Options Tab

| 🔑 Lift + Shift 🛛 🚓 🖈 10:01 🛛 ok |        |            |        |     |       |      |   |
|---------------------------------|--------|------------|--------|-----|-------|------|---|
| 0709                            | 0003 F | Received   |        |     |       |      |   |
| shalf                           | ord-tw | u          |        |     |       |      | • |
| Seria                           | əl     | Addr       | 1      | Add | lr 2  | Loc  | = |
|                                 |        |            |        |     |       |      |   |
|                                 |        |            |        |     |       |      |   |
|                                 |        |            |        |     |       |      |   |
|                                 |        |            |        |     |       |      |   |
| Loggers Remaining: 0            |        |            |        |     |       |      |   |
| Loggers in database: 0          |        |            |        |     |       |      |   |
| Lift                            | Shift  | Options    |        |     |       |      |   |
| Conn                            | ected: | Patroller: | 2 1 10 | 081 | Tod   | ay   |   |
| C                               | onnect | : 1        |        | E   | xport | Data | - |

# Figure 15: Lift + Shift screen with default Administrator's option (Only Export Data->Today is enabled)

#### k Administrator Lift + Shift Optional tab page (Visible when "Enable Lift & Shift Optional Settings" is checked in "Lift + Shift" tab page

Default options as shown in *Figure 16* for *Table 7*. With the exception of the option "Change Logger Setup After Lift", none of the options on this screen affect how the Lift + Shift screen is displayed to the end user.

Check the checkbox option for "Change Logger Setup After Lift" and return to the user accessible Lift + Shift Screen (See Figure 17). Notice that unlike Figure 15, which had three tab pages, there are now two additional tab pages for "Patrol Window" and "Logging Days".

| Administrator Opt 📰 ላ 11:26 ok                                                                              |  |  |  |
|----------------------------------------------------------------------------------------------------|--|--|--|
| Administrator Controlled Lift + Shift<br>Options:                                                           |  |  |  |
| Shift Options:                                                                                              |  |  |  |
| <ul> <li>Auto increment during deploy</li> </ul>                                                            |  |  |  |
| Add lift + shift timestamps                                                                                 |  |  |  |
| Lift Options:<br>✓ Clear all leak data after lift<br>Put Loggers To Sleep<br>Change Logger Setup After Lift |  |  |  |
| Return to Lift & Shift Page                                                                                 |  |  |  |
| Password Lift + Shift L+S Optional                                                                          |  |  |  |
|                                                                                                    |  |  |  |

Figure 16: Administrator Lift + Shift Optional Tab

k Administrator Features Default Settings: Lift + Shift Additional Options Tab

## Table 7: Administrator Lift + Shift Optional Tab -> Check boxes default configuration

| Lift + Shift Optional Tab | Checkbox option                | Check Box Default Status |
|---------------------------|--------------------------------|--------------------------|
| Shift Options             | Auto increment during deploy   | Checked                  |
| Shift Options             | Add lift + shift timestamps    | Checked                  |
| Lift Options              | Clear all leak data after lift | Checked                  |
| Lift Options              | Put Loggers To Sleep           | Unchecked                |
| Lift Options              | Change Logger Setup After Lift | Unchecked                |

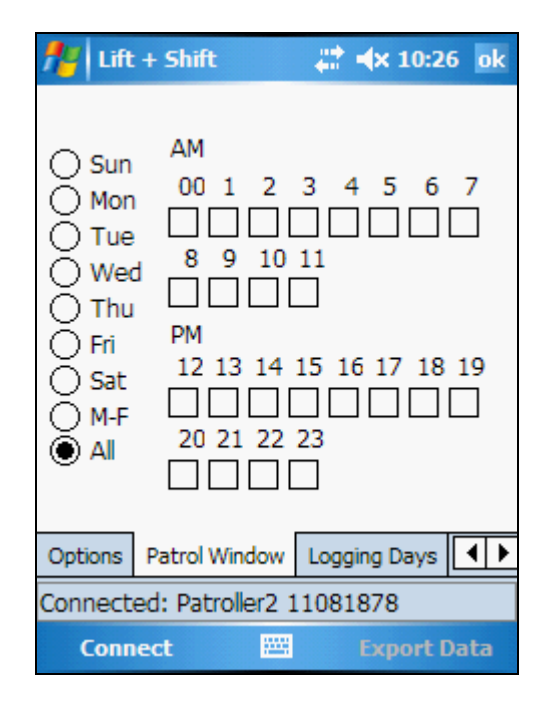

## Figure 17: Lift + Shift Screen after "Change Logger Setup After Lift" has been enabled by the Administrator

#### Aq Administrator Features Default Settings: Aqualog Additional Options Tab

#### Aq Administrator Aqualog Options Tab

Default options as shown in *Figure 18*. Refer to Figure 19 to know how the Aqualog screen will look to the end user with Administrator's default option applied and with all of the Administrator's options checked.

## Table 8: Administrator Aqualog -> Check boxes default configuration

| Aqualog Additional Options                    | Check Box Default Status                                  |
|-----------------------------------------------|-----------------------------------------------------------|
| Aqualog Menu Options: Allow Delete Histograms | Unchecked                                                 |
| Aqualog Menu Options: Status                  | Checked (Checkbox disabled. Not configurable at present.) |

| 🏄 Administrator Opt 📰 🛪 09:11 🛛 ok |  |  |  |
|------------------------------------|--|--|--|
| Aqualog Additional Options:        |  |  |  |
|                                    |  |  |  |
| Aqualog Menu Options:              |  |  |  |
| Allow Delete Histograms            |  |  |  |
| ✓ Status                           |  |  |  |
|                                    |  |  |  |
|                                    |  |  |  |
|                                    |  |  |  |
|                                    |  |  |  |
| Detum to Centures Dage             |  |  |  |
| Return to reatures Page            |  |  |  |
| Features Password Aqualog          |  |  |  |
|                                    |  |  |  |

## Figure 18: Administrator Aqualog Additional Options

#### Aq Administrator Features Default Settings: Aqualog Additional Options Tab

| Default option: (Aqualog Screen)<br>Menu option->Delete Histogram Disabled<br>(Default Distributor's option applied)                                                                                                    | Aqualog     Image: Image: Image: Aqualog       Permalog not selected.     Help       Logging time:     Hour:     Min:       Tuesday     Image: Image: Image: Appendix Appendix Append |
|----------------------------------------------------------------------------------------------------|----------------------------------------------------------------------------------------------------|
| Aqualog     Image: Image: Image | Log duration: Non log interval:                                                                                                    |
| Logging time: Hour: Min:                                                                                                    | Logs per day: No. of days:                                                                                                    |
| Tuesday 🔻 1 🔺 🗸 🗠                                                                                                    | 10                                                                                                    |
| Log duration: Non log interval:                                                                                                    | Stop Aq Default Send                                                                                                    |
| 5 mins     I mins       Logs per day:     No. of days:       10     I       1     I                                                                                                    | Discover     Setup     File       Discover     Setup     Delete Histograms       Connected:     Patrol     Status       Connect     Image: Menu                                                                                                    |
| Stop Aq     Default     Send       Discover     Setup     File     Menu o       Connected: Patro     Status     Menu       Connect     Image: Menu     Menu                                                                                                    | option checked. (Aqualog Screen)<br>option->Delete Histogram Enabled<br>t Distributor's option applied)                                                                                                    |

Figure 19: Aqualog screen with default Administrator's options & Administrator's options all checked

## Administrator Features Default Settings: History Additional Options Tab

# 🔜 Administrator History Options Tab

Default options as shown in Figure 20.

## Table 9: Administrator History -> Check boxes default configuration

| History Additional Options               | Check Box Default Status |
|------------------------------------------|--------------------------|
| Allow Delete Leak History After Download | Unchecked                |
| Add 29 Days Level & Spread to Database   | Unchecked                |

| Administrator Opt 🗮 🛪 17:18 ok           |          |         |         |  |
|------------------------------------------|----------|---------|---------|--|
|                                          |          |         | options |  |
| Allow Delete Leak History After Download |          |         |         |  |
| Add 29 Days Level & Spread to Database   |          |         |         |  |
|                                          |          |         |         |  |
|                                          |          |         |         |  |
|                                          |          |         |         |  |
|                                          |          |         | -       |  |
| Keturn to Features Page                  |          |         |         |  |
| Features                                 | Password | History |         |  |

Figure 20: Administrator History Additional Options

If Add 29 Days Level & Spread to Database is checked, when the logger latest and 28 day level and spread History read being read from the logger, the level and spread history read will also be automatically written into the database.

If Allow Delete Leak History After Download is checked, when the logger latest and 28 day level and spread history is being read, it will automatically delete the logger 28 day history after download.

## **Contact Information**

#### Halma Water Management

Ty Coch House Llantarnam Park Way Cwmbran Gwent NP44 3AW United Kingdom

Tel: +44 (0) 1633 489479

Fax: +44 (0) 1633 877857

General Enquires: <a href="mailto:sales@hwm-water-com">sales@hwm-water-com</a>

Technical support: info@hwm-water.com or information@hwm-water.com

Web: http://www.hwm-water.com/

Telephone Support: +44 (0) 1633 489479 (Option 5)

#### Note

HWM-Water Ltd (Palmer Environmental) reserves the right to change products, services or specifications without notice.

## Patents

The Permalog® system is patented in the United Kingdom:

GB2335041, GB2361062, GB2361319, GB2361540 & GB2361541

Patents pending in Europe, United States and Japan

Permalog® is a Registered Trademark of HWM-Water Ltd (Palmer Environmental)